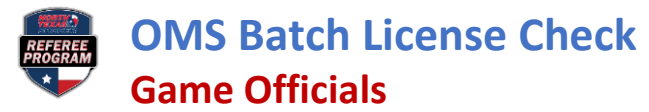

## GameOfficials

- 1. Log into the assignor identity in GameOfficials and click on REPORTS under Main Menu.
  - a. Under Directories click OFFICIALS, then click on GET REPORT in the top right.

| Assignor                                                                                                    | Hide Menu |                                                                                                    |                                                                                                    | Game Search                                                                                                    |
|----------------------------------------------------------------------------------------------------|-----------|----------------------------------------------------------------------------------------------------|----------------------------------------------------------------------------------------------------|----------------------------------------------------------------------------------------------------|
| Group Setup<br>(Click Title To Open)                                                                                                    |           |                                                                                                    | Main Menu • Officials Menu • League Menu                                                                                                    | Cancel and Return to the main Report                                                                                                    |
| e Group Manne<br>Clast Tre Sopen<br>Clast Tre Sopen<br>Mann Menu<br>- Assignor Alerts<br>- Games<br>- Games<br>- Games<br>- Games<br>- Games<br>- Games<br>- Avalight<br>- Avalight<br>- Official<br>- Avalight<br>- Official<br>- Avalight<br>- Official<br>- Nater Games<br>- News / Info<br>Home<br>Change I dentify<br>Legout | USSF Lic  | Hard Copy Asigned Hard Copy Asigned Availability - Officials General Preferences - Officials Game Conflicts Cotation Preferences - Officials Location Preferences - Officials Location Detail  ORGANIZATION Cotrified Official List Cotation Official List Game Contin - Officials Cotation Official List Game Contin - Officials Defined Game Reasons Difficulty - Games Location Infields - Users Difficulty - Games Location Limits - Auto Accept Mentor Program | SCHEDULES / INCIDENT REPORTS<br>Master Schedule<br>Officials Schedule - Summary<br>Officials Schedule - Gompact<br>Location Schedule - Compact<br>Game Schedule - Compact<br>Game Schedule - Association<br>Officials Schedule - Association<br>Predback on Officials<br>DIRECTORIES<br>Officials<br>System Logina | Get Report  re you wish to change.  Descei version  dete Acadat documents or printing FTM, documents wit Paring information:  rey • Terms of Janvia • Change Language |

2. In the top right of the screen click on EXCEL.

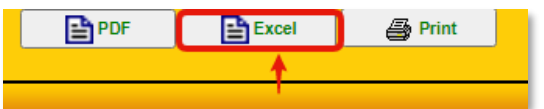

3. Open the downloaded Excel spreadsheet.

## 4. Enable Editing

| File        | Home     | Insert           | Page Layout       | Formulas       | Data      | Review        | View       | Help         |                           |                 |                |
|-------------|----------|------------------|-------------------|----------------|-----------|---------------|------------|--------------|---------------------------|-----------------|----------------|
| <b>()</b> P | ROTECTED | VIEW <u>Be o</u> | areful—files from | the Internet c | an contai | in viruses. l | Inless you | need to edit | , it's safer to stay in F | Protected View. | Enable Editing |
| A1          | ~        | : × ~            | fx                |                |           |               |            |              |                           |                 |                |
| A           | 05.1     | E                | 3                 |                |           | С             |            |              | D                         |                 | E              |

5. Right click on the tab name Rpt1 and select RENAME. Rename the tab to REFEREES.

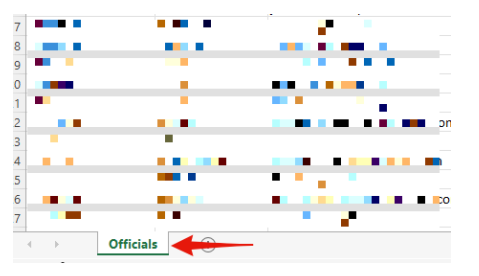

6. Select Column B (click on the letter B to select it all) click on DATA from the top menu.

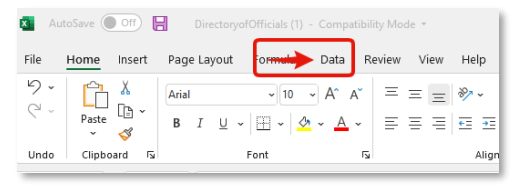

a. Click on TEXT TO COLUMNS.

| File Home Insert Page Layout Formulas | Data Review View Help |                    |                                      | _          |                  | Comments                                       | 🖻 Share |
|---------------------------------------|-----------------------|--------------------|--------------------------------------|------------|------------------|------------------------------------------------|---------|
| Get From Text/CSV & Recent Sources    | Refresh               | Stocks Geography 😴 | A A   Z A   Z Sort   Filter IN Reapp | Text to    | What-If Forecast | e臣 Group · · · · · · · · · · · · · · · · · · · |         |
| Get & Transform Data                  | Queries & Connections | Data Types         | Sort & Filter                        | Data Tools | Forecast         | Outline 🕞                                      | ~       |

b. Keep the DELIMITED option selected and click NEXT.

Game Officials

c. Click on the COMMA option then click FINISH. This will separate last and first names into different columns.

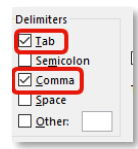

- 7. Rename Column B LASTNAME (no space), Column C FIRSTNAME (no space), and Column M EMAIL.
- 8. Delete Columns N-X by holding down the left mouse click and dragging it across the column letters to highlight all the selected columns. Then right click and select DELETE.
- 9. Delete Columns H-L by holding down the left mouse click and dragging it across the column letters to highlight all the selected columns. Then right click and select DELETE.
- 10. Delete Columns D-F by holding down the left mouse click and dragging it across the column letters to highlight all the selected columns. Then right click and select DELETE.
- 11. Right click Column A and select DELETE.
- 12. Add USSFID (no space) as the title for Column F.
- 13. Check all Zip Codes. Make sure every person has a five-digit zip code. Delete any digits after five. If the official is missing a zip code, you can add in the missing zip code or may have to manually check the registration later if the check comes back not found.
- 14. Click on Save As and choose .xlsx. Name the file and choose the desired location.

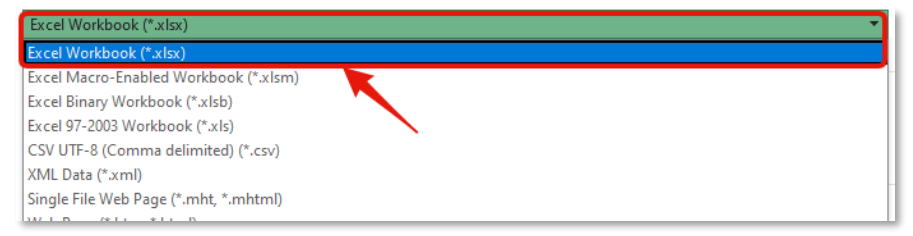

## OMS

- 1. Open OMS website (<u>https://ntxreferees.omgtsys.com/</u>).
- 2. Click on Extended Services dropdown menu and select ASSIGNOR: CHECK REFEREE CERTIFICATIONS.

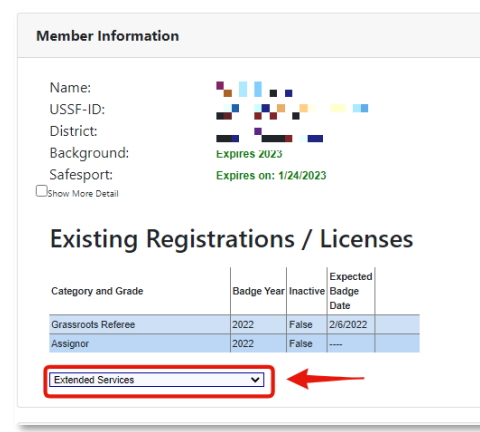

3. Click on the blue BATCH LICENSE CHECKING button in top right of the screen.

OMS Batch License Check Game Officials

4. Click the CHOOSE FILE button to upload the recently saved Excel spreadsheet.

| Datch | License | checking | 101 | Assignors |  |
|-------|---------|----------|-----|-----------|--|
|       |         |          |     |           |  |

| 🗆 Arbiter Format Input File 🖕                         |        |              |  |  |  |  |
|-------------------------------------------------------|--------|--------------|--|--|--|--|
| Select File to Upload: Choose File FortWorthRefs.xlsx |        |              |  |  |  |  |
| □Export Results to Excel File                         |        |              |  |  |  |  |
| Upload and Match Na                                   | mes OR | Upload and N |  |  |  |  |

5. Click on UPLOAD AND MATCH NAMES. The list of names will appear. (The list can be downloaded as an Excel file by clicking on the EXPORT RESULTS TO EXCEL FILE prior to clicking on UPLOAD AND MATCH NAMES.)

NOTE: Make sure cookies are allowed for the OMS site by clicking on the eye in the search bar.